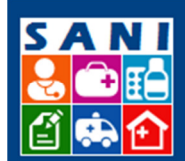

SES/SP - Sistema de Gestão de Repasses

## Formalização – Elaboração Minuta, Assinaturas, Publicações, Relatórios

## Sumário

| Introdução – Fluxo Formalização    | 2 |
|------------------------------------|---|
| Visão: Técnico GGCON               | 3 |
| Etapa 1 – Elaboração da Minuta     | 3 |
| Etapa 2 – Assinaturas              | 4 |
| Etapa 3 – Publicação no DOE        | 4 |
| Visão: Usuário CATC                | 5 |
| Etapa – Emitir Relatórios para TCE | 5 |

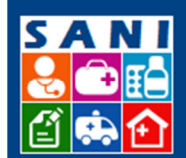

## SES/SP - Sistema de Gestão de Repasses

#### Introdução - Fluxo Formalização

Este roteiro visa detalhar as atividades desempenhadas pela Unidade Pagadora e GGCON, destacadas em vermelho, dentro do fluxo de gestão de convênios descrito na figura abaixo.

De forma geral, para executar as tarefas necessárias, o usuário deve localizar o processo no qual irá trabalhar, e na sequencia, localizar a atividade e, só então, proceder sua ação dentro da atividade.

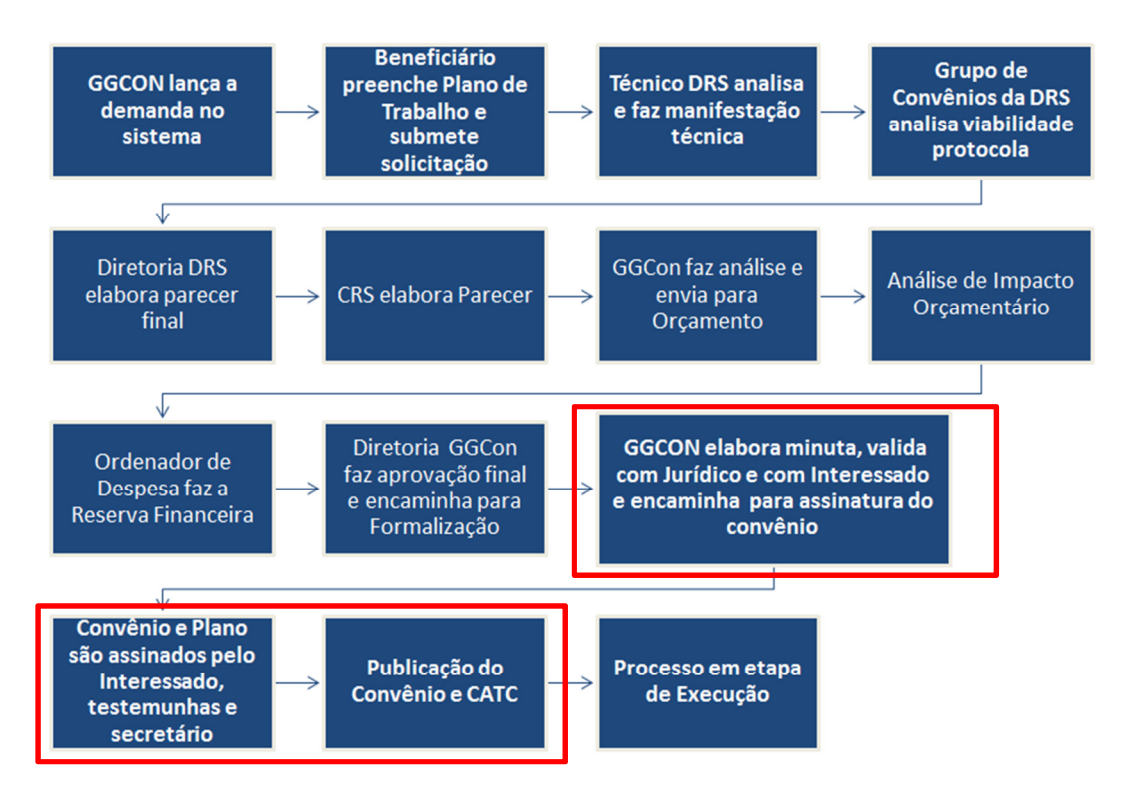

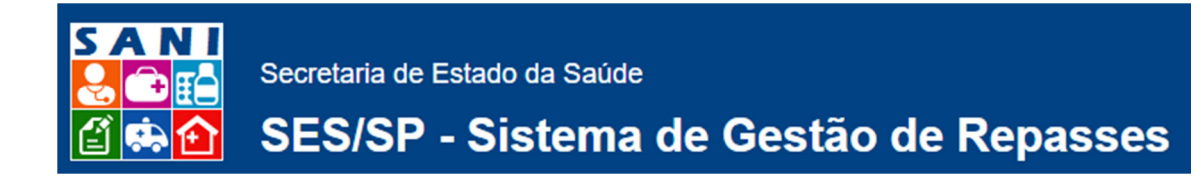

### Visão: Técnico GGCON

#### Etapa 1 - Elaboração da Minuta

GGCON elabora minuta, valida com Jurídico e com Interessado e encaminha para assinatura do convênio

Passos para execução das Tarefas:

1. Localizar processo que requer Elaboração da Minuta:

| Processo                                          | Unidade / Interessado                                                              | Assunto                 | Local Atual                           |   |
|---------------------------------------------------|------------------------------------------------------------------------------------|-------------------------|---------------------------------------|---|
| NIS: 2112 Prazo: 0 VIGENTE<br>REPASSE 000095 2015 | Departamento Regional de Saúde XVII - TAUBATÉ<br>Prefeitura Municipal de São Simão | Descrição teste 17/12   | DRS São Paulo -<br>Núcleo de Finanças | * |
| NIS: 2111 Prazo: 0 VIGENTE                        | Departamento Regional de Saúde XVII - TAUBATÉ<br>Prefeitura Municipal de São Simão | Descrição Teste 2 16/12 | CRS - Depto de<br>Análises Técnicas   |   |

2. Localizar atividade na qual será feita a Minuta:

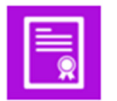

 Formalização do Convênio
Situação: Enviado para Formalização do Convênio. Aguarda Emissão do Termo
Observação: Atividade gerada pelo Sistema

- 3. Preencher os dados do convênio, na aba Convênio.
- 4. Selecionar o embasamento jurídico para a celebração do convênio.
- 5. Selecionar, se houver, interveniente ou intermediado.
- 6. Na aba Documento, selecionar o modelo correto de termo de convênio a ser editado, e clicar o botão 🕆 para adicionar um novo ou o botão 🥜 para editar um já existente.
- Na janela de edição do termo de convênio substituir os valores no modelo, ajustar cláusulas e salvar minuta. Para editar documentos você deve habilitar o seu navegador para abrir janelas "pop-up".
- 8. Se necessário, obter aprovação do Jurídico e cadastrar parecer na aba Aprovação.
- 9. Após ajustes, enviar minuta do termo de convênio para o Beneficiário utilizando o botão 🗊 Diligenciar Termo localizado na aba Convênio.
- 10. Na aba Diligências, consultar a resposta do Beneficiário e, se este estiver de acordo com o termo do convênio, encerrar a Diligência.
- 11. Na aba Convênio, concluir elaboração do termo do convênio clicando o botão 🏸 Concluir Termo.
- 12. Na aba Assinaturas, definir as pessoas que assinarão o Plano de Trabalho e o Convênio:
  - a. Escolha o documento;
  - b. Clique o botão 🐱 Assinante Interessado, para incluir um assinante da Instituição;
  - c. Clique o botão 🗧 Assinante Interno, para incluir um assinante da SES;

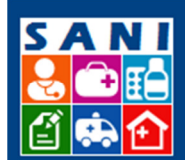

Secretaria de Estado da Saúde

# SES/SP - Sistema de Gestão de Repasses

- d. Marque Última Assinatura para o assinante que deverá ser a última pessoa a assinar cada documento, normalmente o sr. Secretário de Estado da Saúde.
- 13. Na aba Andamento, dar andamento ao processo para próxima tarefa: Assinaturas.

#### Etapa 2 – Assinaturas

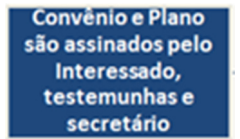

Passos para execução das Tarefas:

- 1. Responsáveis Instituição, DRS, CRS e Ordenador de Despesa assinam: o Plano e Convênio escolhendo no menu superior do sistema a opção Assinaturas.
- 2. O Secretário de Saúde deverá ser a última pessoa a assinar o Plano de Trabalho e Termo de Convênio, por isso, o sistema só disponibilizará a assinatura dos documentos para após todos os demais terem assinado.
- 3. Sistema dará andamento automaticamente ao processo, quando da assinatura do Secretário, para próxima tarefa: Publicação.

#### Etapa 3 – Publicação no DOE

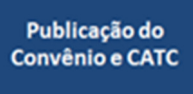

Passos para execução das Tarefas:

1. Localizar processo que requer Publicação.

| Processo                                          | Unidade / Interessado                                                              | Assunto                 | Local Atual                           |  |
|---------------------------------------------------|------------------------------------------------------------------------------------|-------------------------|---------------------------------------|--|
| NIS: 2112 Prazo: 0 VIGENTE<br>REPASSE 000095 2015 | Departamento Regional de Saúde XVII - TAUBATÉ<br>Prefeitura Municipal de São Simão | Descrição teste 17/12   | DRS São Paulo -<br>Núcleo de Finanças |  |
| NIS: 2111 Prazo: 0 VIGENTE                        | Departamento Regional de Saúde XVII - TAUBATÉ<br>Prefeitura Municipal de São Simão | Descrição Teste 2 16/12 | CRS - Depto de<br>Análises Técnicas   |  |

2. Localizar a atividade na qual será feita a exportação do Extrato para a complementação das informações:

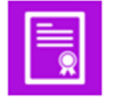

 Formalização do Convênio
Situação: Enviado para Formalização do Convênio. Aguarda Emissão do Termo
Observação: Atividade gerada pelo Sistema

- 3. Na aba Publicação, gerar extrato para publicação.
- 4. Informar data e fazer carga do arquivo (*upload*) contendo a imagem da página de publicação no DOE.
- 5. Concluir etapa de publicação clicando o botão 🏸 Concluir Publicação.
- 6. Na aba Andamento, dar andamento no processo para próxima tarefa: Execução.

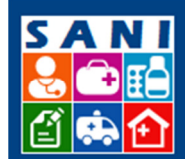

# SES/SP - Sistema de Gestão de Repasses

### Visão: Usuário CATC

#### **Etapa – Emitir Relatórios para TCE**

- 1. No menu Convênios, selecionar a opção Consulta CATC.
- 2. Localizar o processo que requer cadastro no TCE e clicar o botão 🔍
- 3. Na aba Convênio, 🚔 Emitir o Termo e 🛄 Emitir o Extrato.
- 4. Na aba Documentação, emitir documentação.
- 5. Na aba Convênio, informar número do processo eletrônico gerado no TCE no sistema.